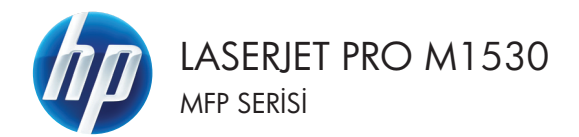

## Hızlı Başvuru Kılavuzu

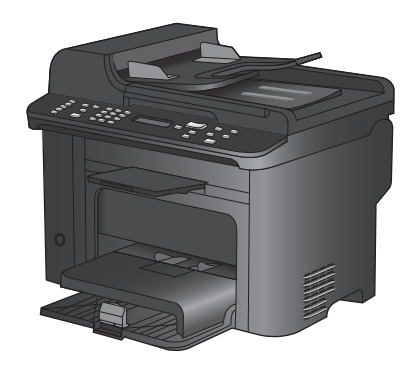

### Özel kağıda, etiketlere veya asetatlara yazdırma

1. Yazılım programındaki Dosya menüsünde Yazdır'ı tıklatın.

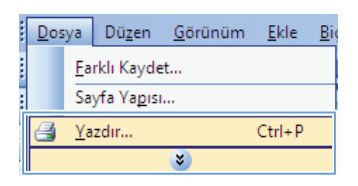

 Ürünü seçin ve ardından Özellikler veya Tercihler düğmesini tıklatın.

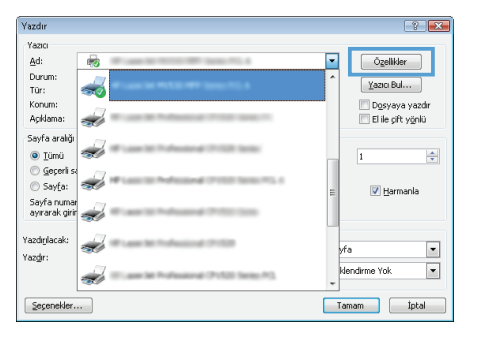

3. Kağıt/Kalite sekmesini tıklatın.

| Belgesi Özellikleri                                                    |                                                          |
|------------------------------------------------------------------------|----------------------------------------------------------|
| şmiş   Yazılıma Kısayolla   Kağlı/Kalite   İkiler   Son İşle           | em Servider                                              |
| Kağıt Seçenekleri<br>Kağıt boyutları: 8,5 × 14 inç                     | E                                                        |
| Legal 👻                                                                |                                                          |
| Dzel                                                                   | il 🔊                                                     |
| Otomatik Seç 🔹                                                         |                                                          |
| Kağıt türü:                                                            |                                                          |
| Belitilmeniş 👻                                                         |                                                          |
| Ozel suyfalar:<br>Kapaklar<br>Sayfalar falkli koğida yazdır<br>Ayarlar | (FastRes 1200 •<br>Constructe<br>(Yasci Katugu Tasanulu) |
| (p)                                                                    | Haklanda                                                 |

 Kağıt türü açılır listesinden Diğer... seçeneğini tıklatın.

| Kağil Seçenekleri<br>Kağıl Seçenekleri<br>Roğit boxutları 8.5 x 14.lind | E                                       |
|-------------------------------------------------------------------------|-----------------------------------------|
| Legal                                                                   |                                         |
| Dzet                                                                    | L F                                     |
| Otomatik Seç 🔹                                                          |                                         |
| Kağıttüriz                                                              |                                         |
| Belitimeniş                                                             |                                         |
| Dije                                                                    | Baski Kalitesi                          |
| Kapaklar                                                                | FastRes 1200 -                          |
| a ayranan ranni kayina yazun                                            | EconoMode<br>(Yazici Kartugu Tasartufu) |
| Ayartar                                                                 |                                         |
| <b>(b</b> )                                                             | Hakkunda. Yardm                         |

5. Tür: seçenekleri listesini genişletin.

| Tür:                             | ? 💌   |
|----------------------------------|-------|
| □   Tur:     □   +:     gün <96g |       |
| Tamam                            | İptal |

 Kağıdınızı en iyi tanımlayan kağıt türleri kategorisini genişletin.

**NOT:** Etiketler ve asetatlar **Diğer** seçenek listesindedir.

| Tür:                                                                                                    | ? 💌   |
|----------------------------------------------------------------------------------------------------|-------|
| Brosür 131-175 g  Diğer Tex Kenkli Lazer Asetat Etiket Antetli Zarf Hazır Delikli Renkli Bond Geriye Kazanılmış Kaba Parşömen |       |
| Tamam                                                                                                    | İptal |

 Kullandığınız kağıdın türü ile ilgili seçeneği belirtin ve Tamam düğmesini tıklatın.

| Tür:                                                                                                    | ? 💌   |
|----------------------------------------------------------------------------------------------------|-------|
| Broşür 131-175 g Jiğer Tak Dankli Lazer Asetat Tak Dankli Lazer Asetat Zarf Hazır Delikli Renkli Bond Geriye Kazanılmış Kaba | E     |
| Parşömen                                                                                                    | -     |
| Tamam                                                                                                    | İptal |

#### Windows'da her iki yüze el ile yazdırma

1. Yazılım programındaki Dosya menüsünde Yazdır'ı tıklatın.

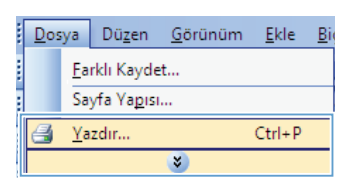

2. Ürünü seçin ve ardından Özellikler veya Tercihler düğmesini tıklatın.

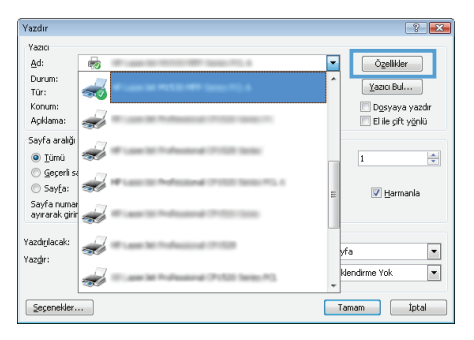

3. Son İşlem sekmesini tıklatın.

| Opciones avanzadas   Atajos de impresión   Papel/Cali | idad Efect Acabado S micios |
|-------------------------------------------------------|-----------------------------|
| Opciones del documento                                |                             |
| 🛄 Imprimir en ambas caras                             | <b>S</b>                    |
| Drientación vertical de las rulginas                  |                             |
| Diseño de libros:                                     |                             |
| Deractivado v                                         |                             |
| Páginas por hoja:                                     |                             |
| 1 página por hoja 👻                                   |                             |
| Imprimir bordes de página                             |                             |
| Orden de páginas:                                     |                             |
| Derecha y luego abajo 🔹 👻                             |                             |
|                                                       | Drientación                 |
|                                                       | (B) United                  |
|                                                       | Heinedel                    |
|                                                       | Horizonta                   |
|                                                       | Girar 180 grados            |
|                                                       |                             |
|                                                       |                             |
|                                                       |                             |
|                                                       |                             |
|                                                       |                             |
| 49                                                    | Acerca de Apuda             |
|                                                       |                             |
|                                                       | Aceptar Cance               |

 Her iki tarafa yazdır onay kutusunu seçin. İşi yazdırmak için Tamam düğmesini tıklatın.

| Her iki tarəfa yazdır<br>Kağıtlan yukan çovu<br>Kaşanda dilami |                   |
|----------------------------------------------------------------|-------------------|
| Kapal -                                                        |                   |
| Kağıt başına sayfa sayısı:                                     |                   |
| Kağit başına 1 sayfa 🔹 👻                                       |                   |
| S. kersaliklann yazdr                                          |                   |
| Sayfa srasi:                                                   |                   |
| Sağa sonra Aşağıya 🛛 👻                                         |                   |
|                                                                | Kağıt Yönü        |
|                                                                | Dikey             |
|                                                                | Yatay             |
|                                                                | 180 derece dondur |
|                                                                |                   |

#### Kopyalama kalitesini orijinal belgeye göre ayarlama

Aşağıdaki renk kalitesi ayarları kullanılabilir.

- Otomatik: Kopyalama kalitesi sizin için önemli olmadığında bu ayarı kullanın. Bu, varsayılan ayardır.
- Karışık: Metin ve grafik karşımı içeren belgeler için bu ayarı kullanın.
- **Resim**: Fotoğraf olmayan grafikleri kopyalamak için bu ayarı kullanın.
- Fotoğraf Filmi: Fotoğrafları kopyalamak için bu ayarı kullanın.
- Metin: Ağırlıklı olarak metin içeren belgeler için bu ayarı kullanın.
- 1. Kopyalama Menüsü 🖹 düğmesine basın.

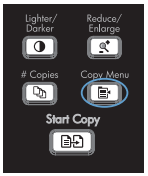

- Ok düğmelerini kullanarak Optimal Hale Getir menüsünü seçin ve sonra OK düğmesine basın.
- Ok düğmelerini kullanarak kopya kalitesi seçeneğini belirleyin, sonra OK düğmesine basın.

**NOT:** Ayar iki dakika sonra varsayılan değere döner.

### İki taraflı belgeleri el ile kopyalama

 Ürünün kontrol panelinde Kopyalama Menüsü 🕞 düğmesine basın.

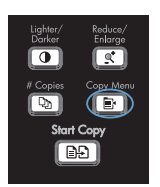

- Ok düğmelerini kullanarak Çoklu Sayfa Kopyalama öğesini seçin ve sonra Tamam düğmesine basın.
- Ok düğmelerini kullanarak Açık öğesini seçin ve sonra seçimi kaydetmek için Tamam düğmesine basın.

NOT: Otomatik kopya harmanlama için fabrika varsayılan değeri **Açık** olarak ayarlanmıştır.

 Belgenin ilk sayfasını flatbed tarayıcıya yerleştirin.

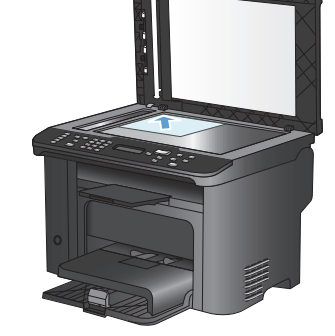

5. Kopyalama Başlat 📭 düğmesine basın.

- Yazdırılan sayfayı çıkış bölmesinden çıkarın ve önce üst kenar ürüne girecek ve yazdırılan yüz alta gelecek şekilde Tepsi 1'e yerleştirin.
- İlk sayfayı alın ve flatbed tarayıcıya ikinci sayfayı yerleştirin.

Lighter/ Reduce/ Dorker Enlarge

- Tamam düğmesine basın ve orijinalin tüm sayfaları kopyalanıncaya kadar işlemi tekrarlayın.
- Kopyalama işi tamamlandığında Kopyalama Başlat D düğmesine basarak ürünü Hazır moduna döndürün.

# Tarayıcı camında kir veya leke olup olmadığını kontrol etme

Zamanla tarayıcı camında ve beyaz plastik arkalıkta toz ve kir birikebilir ve bu durum performansı etkileyebilir. Tarayıcı camını ve beyaz plastik arkalığı temizlemek için aşağıdaki yordamı kullanın.

 Aygıtı kapatmak için açma/kapama düğmesini kullanın ve ardından elektrik kablosunu elektrik prizinden çıkarın.

- 2. Tarayıcı kapağını açın.
- Tarayıcı camını ve beyaz plastik arkalığı, aşındırmayan bir cam temizleyicisiyle nemlendirilmiş yumuşak bir bezle veya süngerle temizleyin.

DİKKAT: Ürünün herhangi bir parçası üzerinde aşındırıcı madde, aseton, benzen, amonyak, etil alkol veya karbon tetraklorür kullanmayın; bu maddeler ürüne zarar verebilir. Doğrudan camın veya şaryonun üstüne sıvı bir şey koymayın. İcine sızarak ürüne hasar verebilir.

- Leke olmaması için camı ve beyaz plastiği güderi veya selüloz bir süngerle kurulayın.
- Aygıtı prize bağlayın ve güç düğmesinden açın.

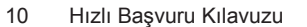

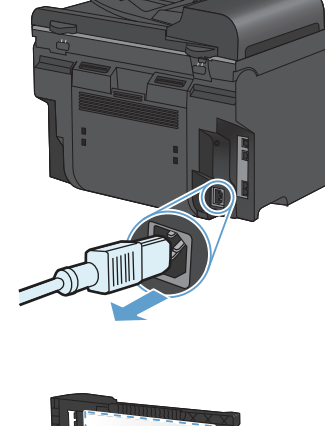

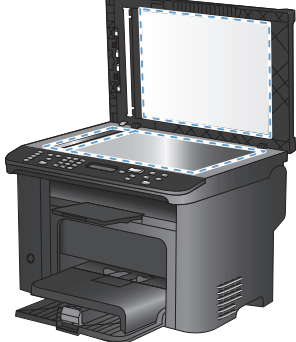

#### Kimlik kartlarını kopyalama

Kimlik kartlarının veya diğer küçük belgelerin her iki tarafını bir kağıt sayfasının aynı tarafına kopyalamak için, **Kimlik Kopyalama** özelliğini kullanın. Ürün, ilk tarafı kopyalamanızı ve sonra ikinci tarafı tarayıcı camının farklı bir yerine yerleştirip yeniden kopyalamanızı ister. Ürün, aynı sayfadaki her iki görüntüyü de yazdırır.

1. Belgeyi tarayıcı camına yerleştirin.

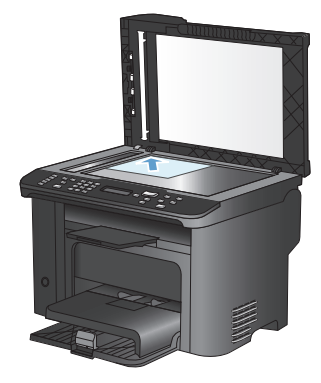

2. Kopyalama Menüsü 📑 düğmesine basın.

- Ok düğmelerini kullanarak Kimlik Kopyalama öğesini seçin ve sonra OK düğmesine basın.
- Kontrol paneli ekranında istendiğinde, belgeyi ters çevirin, tarayıcı camının farklı bir bölümüne yerleştirin ve OK düğmesine basın.

Lighter/ Darker Lelarge Lelarge Lelarg

#### HP Tarama yazılımını kullanarak tarama (Windows)

- 1. Bilgisayarın masaüstünde, HP Tarama simgesini çift tıklatın.
- 2. Bir tarama kısayolu seçin ve gerekirse ayarları düzenleyin.
- 3. Tara'yı tıklatın.
- NOT: Diğer seçeneklere erişmek için Gelişmiş Ayarlar'ı tıklatın.

Özel bir ayar kümesi oluşturup kısayol listesine kaydetmek için Yeni Kısayol Oluştur'u tıklatın.

#### Hızlı arama oluşturma ve düzenleme

1 ile 12 arasındaki hızlı aramalar kontrol panelindeki tek dokunmalı tuşlarla da ilişkilendirilir. Tek dokunmalı tuşlar hızlı aramalar veya grup arama girişleri için kullanılabilir. Bir faks numarası için maksimum 50 karakter girilebilir.

NOT: Hızlı aramaların tümüne erişmek için Shift (Kaydır) düğmesini kullanmanız gerekir. 7 ile 12 arasındaki hızlı aramalar Shift (Kaydır) düğmesiyle birlikte kontrol panelindeki ilgili tek dokunmalı tuşa basılarak kullanılabilir.

Kontrol panelinden hızlı aramaları programlamak için aşağıdaki adımları tamamlayın:

- Kontrol panelinde Faks Menüsü düğmesine basın.
- Ok düğmelerini kullanarak Telefon Defteri Ayarı menüsünü seçin ve sonra OK düğmesine basın.
- Ok düğmelerini kullanarak Tek Ayar menüsünü seçin ve sonra OK düğmesine basın.
- Ok düğmelerini kullanarak Ekle/Düzenle menüsünü seçin ve sonra OK düğmesine basın.
- Bu faks numarasıyla ilişkilendirmek istediğiniz hızlı arama giriş numarasını girmek için alfanümerik düğmeleri kullanın ve sonra OK düğmesine basın. 1 - 8 arasında bir numara seçildiğinde de faks numarası tek dokunmalı o tuşla ilişkilendirilir.
- Faks numarasını girmek için alfanümerik düğmeleri kullanın. Boşlukları veya alan kodu, PBX sistemlerinde dış hat erişim kodu (genellikle 9 veya 0) veya uzun mesafe öneki gibi diğer gerekli numaraları da ekleyin.

NOT: Faks numarası girerken arama sırasına boşluk eklemek isterseniz virgül (,) görüntülenene kadar # düğmesine basın veya ürünün çevir sesini beklemesini isterseniz W görüntülenene kadar \* düğmesine basın.

7. OK düğmesine basın.

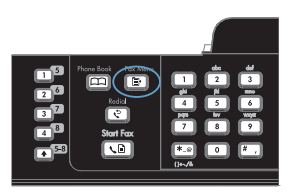

 Faks numarasına bir ad girmek için alfanümerik düğmeleri kullanın. Bunu yapmak için girmek istediğiniz harfle ilgili alfanümerik düğmeye o harf görünene kadar art arda basın.

> NOT: Noktalama işareti eklemek için, istediğiniz karakter görünene kadar yıldız (\*) düğmesine art arda basın ve sonra yukarı ok düğmesine basarak sonraki boşluğa geçin.

- 9. Bilgileri kaydetmek için Tamam düğmesine basın.
- 10. Programlanacak başka hızlı aramalarınız varsa 1 ile 9 arası adımları yineleyin.

# Kontrol panelini kullanarak faks saatini, tarihini ve başlığını ayarlama

Kontrol panelini kullanarak tarihi, saati ve başlığı ayarlamak için aşağıdaki adımları tamamlayın:

 Kontrol panelinde Ayar X düğmesine basın.

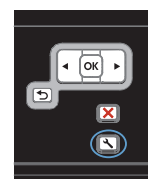

- Ok düğmelerini kullanarak Sistem Ayarı menüsünü seçin ve sonra OK düğmesine basın.
- Ok düğmelerini kullanarak Saat/Tarih menüsünü seçin ve sonra OK düğmesine basın.
- Ok düğmelerini kullanarak 12 saatlik saat biçimini veya 24 saatlik saat biçimini seçin ve sonra OK düğmesine basın.
- 5. Tuş takımını kullanarak geçerli saati girin.
- 6. Aşağıdakilerden birini tamamlayın:
  - 12 saatlik saat biçimi için, ok düğmelerini kullanarak dördüncü karakterden sonraya gidin. Öğleden önce için 1'i, öğleden sonra için 2'yi seçin. OK düğmesine basın.
  - 24 saatlik saat biçimi için, OK düğmesine basın.
- Tuş takımını kullanarak geçerli tarihi girin. Ayı, günü ve yılı belirtmek için iki basamak kullanın. OK düğmesine basın.
- Ok düğmelerini kullanarak Faks Ayarı menüsünü seçin ve sonra OK düğmesine basın.
- Ok düğmelerini kullanarak Temel Ayarlar menüsünü seçin ve sonra OK düğmesine basın.

- Ok düğmelerini kullanarak Faks Başlığı menüsünü seçin ve sonra OK düğmesine basın.
- 11. Faks numaranızı ve firma adınızı veya başlığınızı girmek için tuş takımını kullanın ve sonra OK düğmesine basın.

**NOT:** Faks numarası için maksimum 20 karakter, firma adı için maksimum 25 karakter girebilirsiniz.

#### Bellekteki faksları silme

Bu yordamı yalnızca bir başkasının ürününüze erişimi olduğundan ve bellekteki faksları yeniden yazdırmak isteyebileceğinden kuşkulanırsanız kullanın.

DİKKAT: Bu yordam, yeniden yazdırma belleğini silmeye ek olarak, gönderilmekte olan faksları, tekrar aranmak üzere bekleyen gönderilmemiş faksları, ileri bir tarihte gönderilmek üzere zamanlanan faksları ve yazdırılmamış veya iletilmemiş faksları da siler.

 Kontrol panelinde Ayar X düğmesine basın.

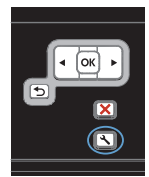

- Ok düğmelerini kullanarak Servis menüsünü seçin ve sonra OK düğmesine basın.
- Ok düğmelerini kullanarak Faks Servisi menüsünü seçin ve sonra OK düğmesine basın.
- Ok düğmelerini kullanarak Kayıtlı Faks Sil öğesini seçin ve sonra OK düğmesine basın.
- Silmeyi onaylamak için OK düğmesine basın.

#### Ağ ayarlarını görüntüleme veya değiştirme

IP yapılandırma ayarlarını görüntülemek veya değiştirmek için katıştırılmış Web sunucusunu kullanın.

- 1. Bir yapılandırma sayfası yazdırın ve IP adresini bulun.
  - IPv4 kullanıyorsanız, IP adresi yalnızca rakam içerir. Aşağıdaki biçimdedir:

xxx.xxx.xxx.xxx

 IPv6 kullanıyorsanız, IP adresi harf ve rakamlardan oluşan onaltılık bir birleşimdir. Şuna benzer bir biçime sahiptir:

\*\*\*\*\*

- HP Katıştırılmış Web Sunucusunu açmak için IP adresini (IPv4) Web tarayıcının adres satırına yazın. IPv6 için, Web tarayıcısı tarafından IPv6 adreslerini girmek için belirlenmiş protokolü kullanın.
- 3. Ağ bilgilerini almak için Ağ sekmesini tıklatın. Gerektiğinde ayarları değiştirebilirsiniz.

© 2010 Hewlett-Packard Development Company, L.P.

www.hp.com

Edition 1, 9/2010 Parça numarası: CE538-90955

Windows ®, Microsoft Corporation'ın ABD'de kayıtlı ticari markasıdır.

Telif hakkı yasalarının izin verdiği durumlar dışında, önceden yazılı izin alınmadan çoğaltılması, uyarlanması veya çevrilmesi yasaktır.

Burada yer alan bilgiler önceden haber verilmeden değiştirilebilir.

HP ürünleri ve servisleriyle ilgili garantiler, söz konusu ürün ve servislerle birlikte sunulan açık garanti bildirimlerinde belirtilmiştir. Buradaki hiçbir husus ek bir garanti oluşturacak şekilde yorumlanmamalıdır. HP, teknik veya yazım hatalarından ya da eksikliklerden sorumlu değildir.

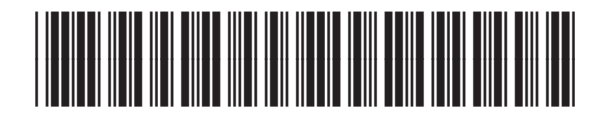

CE538-90955

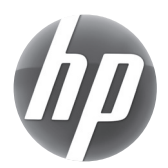